## **Notification of Ordering Transcript on Appeal**

| STEP | 1. | Click on <b>Bankruptcy or Adversary</b> on the ECF Main Menu Bar.                           |
|------|----|---------------------------------------------------------------------------------------------|
| STEP | 2. | Click on Appeals.                                                                           |
| STEP | 3. | The Case Number screen displays.                                                            |
|      |    | Insert the case number or adversary proceeding number using the YY-NNNNN or YY-NNNN format. |
|      |    | Click Next.                                                                                 |
| STEP | 4. | Confirm the case number and name are correct.                                               |
|      |    | Select the Notification of Ordering Transcript on Appeal from the event list.               |
|      |    | Click Next.                                                                                 |
| STEP | 5. | The Party Selection screen displays.                                                        |
|      |    | Select the party filer.                                                                     |
|      |    | Click Next.                                                                                 |
| STEP | 6. | Select the appropriate event(s) to which your event relates screen displays.                |
|      |    | Select the related Notice of Appeal event.                                                  |
|      |    | At Select One of the following, click on the appropriate radio button.                      |
|      |    | If the Transcript is currently on file, continue with <b>STEP 7</b> .                       |
|      |    | If the Transcript has been ordered, continue with <b>STEP 8</b> .                           |
|      |    | If the Transcript will not be ordered, continue with <b>STEP 9</b> .                        |
|      |    | Click Next.                                                                                 |
| STEP | 7. | At Enter Case Number, enter the case number in which the transcript is filed.               |
|      |    | Click Next.                                                                                 |

| STEP | 8.           | A case verification screen displays.                                                                                        |
|------|--------------|----------------------------------------------------------------------------------------------------|
|      |              | Confirm the case number and name are correct.                                                                               |
|      |              | Click Next.                                                                                                    |
| STEP | 9.           | Click Browse to select the appropriate PDF to attach.                                                                       |
|      |              | Click Next.                                                                                                    |
| STEP | <b>9</b> 10. | The Docket Text: Modify as Appropriate screen displays.                                                                     |
|      |              | Use the drop-down list to select any additional information that may be rquired to complete the docket text or leave blank. |
|      |              | Click Next.                                                                                                    |
| STEP | 911.         | The Docket Text: Final Text screen displays.                                                                                |
|      |              | Confirm the docket text is correct.                                                                                         |
|      |              | Click Next.                                                                                                    |
|      |              |                                                                                                    |

**STEP 12.** The **Notice of Electronic Filing** screen displays.